## Add a Video to Your Personal HQ

Log In to My HQ > My WebPage to edit your personal page

Select Video under *Do you want a Video or Image?* 

Click on the link for upload

## The following prompt will come up:

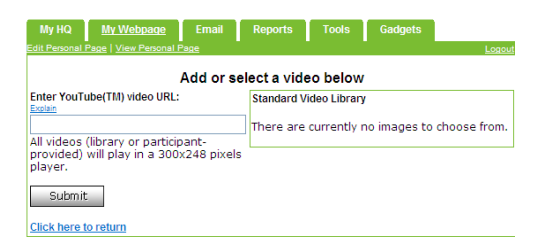

| My HQ <u>My Webpage</u> Ei<br>Edit Personal Page   View Personal Page                                       | mail                | Reports | Tool  | 8   | Gadgets | Logou |
|----------------------------------------------------------------------------------------------------|---------------------|---------|-------|-----|---------|-------|
| Edit your Personal Page                                                                                     |                     |         |       |     |         |       |
| Header Text:                                                                                                |                     |         |       |     |         |       |
| Line 1:                                                                                                    |                     |         |       |     |         |       |
| Welcome to the Donation                                                                                     | Page o              | f       |       |     |         |       |
| Line 2:                                                                                                    |                     |         |       |     |         |       |
| Maureen Ryan                                                                                                |                     |         |       |     |         |       |
| Do you want a Video or Image? Vi<br>Webpage video                                                           | deo 💌<br>age<br>deo | _       |       |     |         | _     |
| volumay use the default<br>video or <u>select</u> a video from<br>the library or <u>upload</u> your<br>own. |                     |         |       |     |         |       |
| Choose a theme<br>Customize your page with<br>fun backgrounds.<br>Standard                                  | N                   | o vi    | deos  | s f | oun     | d     |
| Preview webpage                                                                                             |                     |         | in th | ie  |         |       |
| will see it!<br>Preview                                                                                     |                     | vide    | o lil | ora | ary.    |       |
| Finish webpage<br>To complete your webpage<br>or to save changes, click<br>Submit.<br>Submit.<br>Cancel     | F                   | Pleas   | se u  | pl  | oad.    |       |
|                                                                                                    |                     |         |       |     |         |       |

To copy the You Tube URL for your personal page, you need to make sure the video is uploaded to You Tube first (See handout: Add a video to You Tube)

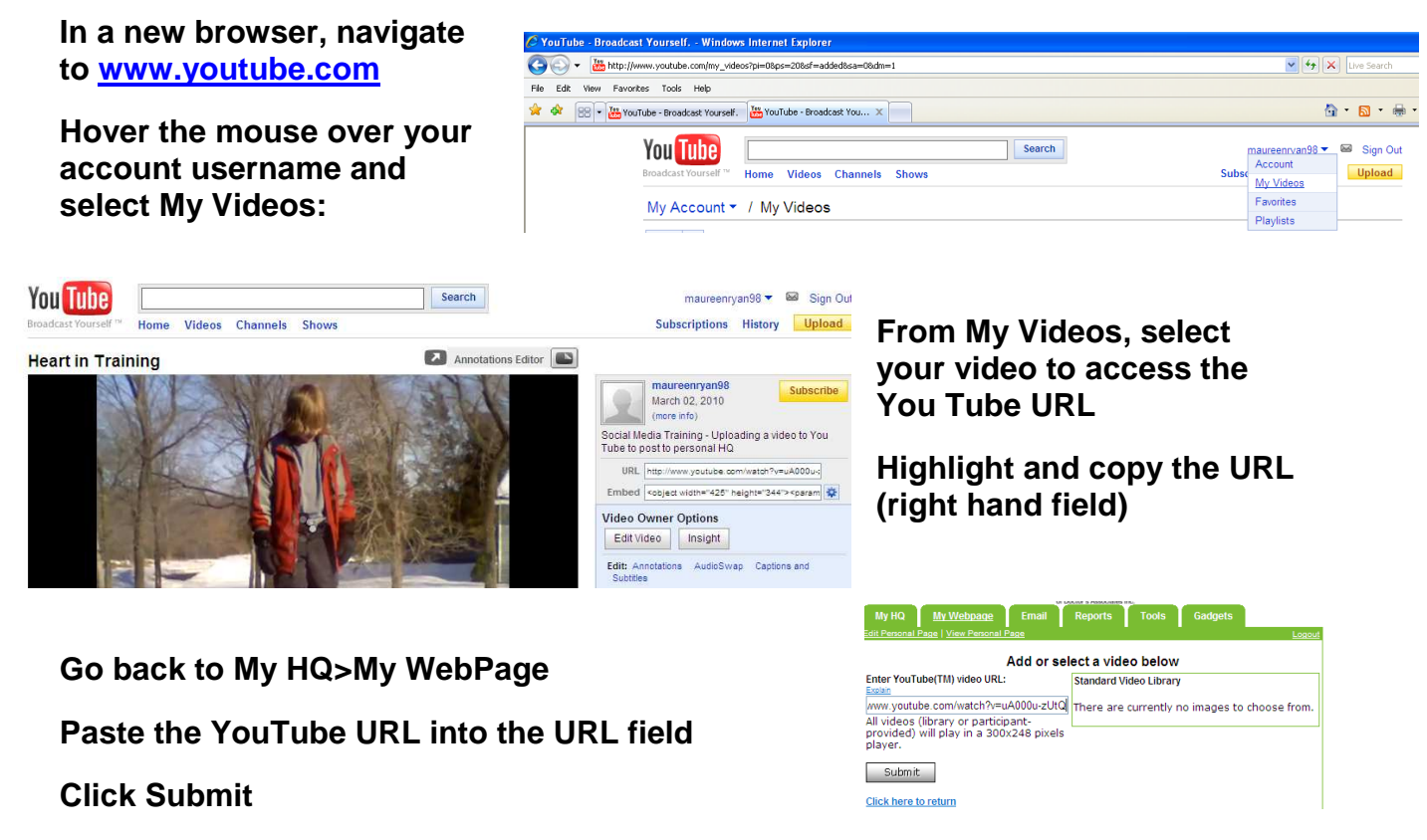

When you view your personal page, you should now see the video available